安全不容忽视无线热点防身宝典 PDF转换可能丢失图片或格 式,建议阅读原文

https://www.100test.com/kao\_ti2020/139/2021\_2022\_E5\_AE\_89\_ E5 85 A8 E4 B8 8D E5 c100 139726.htm 现在无线热点已经 逐渐越来越多,通常分布在像机场、饭店和咖啡馆等这些人 员流动性比较大得地方,这让人们随时保持在线状态,可以 随时随地体验上网冲浪的乐趣,不过随之而来还有必须面临 的安全风险。连接到无线热点有可能就是向黑客们敞开了一 扇大门。我们都知道,无线热点网络是公共、开放的网络, 其中自然少不了很多双虎视眈眈的寻找猎物的眼睛,无线热 点网络一般使用了非加密、不安全的连接,但是大多数在其 中上网的人并没有对此采取相应的安全防护措施,依然采取 了和在安全的局域网内的安全措施一样,这给一些不怀好意 的人带来了可乘之机。 由此带来的后果有可能是非常严重的 :任何你身边的人都可以捕获你的所有数据包,从而窥探你 的在线行为,甚至包括窃取你的密码和隐私信息。此外,黑 客也可以在你不知情的情况下侵入你的电脑。不过,我们也 无须过于惊慌。本文将向大家介绍一些让你处于安全保护之 中的一些措施,并结合当今使用最多的操作系统Windows XP 和微软刚发布的Vista操作系统,向接触计算机时间不长的朋 友说明操作步骤。通过这些保护措施,大家尽可以在任何无 线热点网络中放心的去体验网络冲浪的乐趣。 一、禁用ad hoc模式在无线网络中,有一个人们可能了解比较少的事实 :实际上,要想创建或连接到一个无线网络,你并不一定非 需要一个热点网络或无线路由器。你可以使用ad hoc模式来创 建一个无线网络,这样你可以直接通过无线网卡连接到附近

也具有无线网卡的计算机。假若你的计算机运行在ad hoc模式

,附近的某个人可以不用经过你同意就与你的计算机建立一 个ad hoc连接。然后他们可以对你的系统进行破坏或者窃取文 件和个人信息。解决办法非常简单:关闭ad hoc模式。默认情 况下这种模式并不启用,但是你有可能在无意中打开了这个 功能。在Windows XP中关闭该模式的步骤如下:右键点击, 系统托盘上的无线图标,选择状态,点击属性,选择无线网 络标签页。选择你当前正在使用的无线网络连接,点击属性 然后点击关联标签页。把下面的"这是一个计算机到计算机 (特定的)网络,没有使用无线访问接入点"前面的复选框 的勾去掉,然后点击确认按钮,直到所有窗口关闭即可。图1 禁用ad hoc模式 在Windows Vista中,没有必要采取此步骤, 因为如果想连接到一个ad hoc(点对点)网络,必须经过你手 动设置的步骤才能实现。 二、关闭文件共享 通常情况下,在 家庭网络或单位网络中,我们一般使用Windows操作系统的 文件共享功能,来轻松实现文件、数据等资源的共享。当我 们处于一个安全的网络中的时候,这当然非常好。但是,当 你处于一个热点网络中的时候,这就如同挂了一面旗子,上 面写着,"来吧,想要什么就拿什么"。因此,在连接到无 线热点网络之前,请确认关闭了文件共享功能。在Windows XP中,打开资源浏览器,右键点击已经共享的设备或文件夹 ,选择共享和安全标签,把"在网络上共享这个文件夹"前 面的复选框的勾去掉。图2关闭文件共享假若你是一 个Windows Vista用户,关闭文件共享功能就更简单了。当你 连接到一个无线热点的时候,设定为处于公共(Public)网络 中,这样,Windows Vista就会自动关闭所有的文件共享功能

。你也可以选择手动关闭文件共享。选择控制面板 ->建立文 件共享,点击"文件共享",选择"关闭文件共享",然后 点击应用。然后点击"密码保护共享",选择"关闭密码保 护文件共享,"然后点击应用。 三、关闭网络发现 如果你是 一个Vista用户,那么一个叫做网络发现的功能可能会使得你 的PC可以在网络上被发现,因此其他人可以看到它,并尝试 去连接它。当在私有网络上的时候,这个功能非常有用;而 在无线热点网络中,这就是一个安全风险。当你连接到无线 热点网络的时候,设定这个网络为公众网络,网络发现功能 就会被关闭。因此,再一次提醒大家,记得要把任何无线热 点网络设成公共网络。当然,你也可以单独无线热点网络的 网络发现功能被关闭。当你连接到一个无线热点网络的时候 ,选择"控制面板"->查看网络状态和任务。然后在"共享 和发现"部分,点击网络发现按钮,选择"关闭网络发现" ,然后点击应用。图3关闭网络发现四、加密你的电子邮件 当你在一个无线热点网络中发送电子邮件的时候,它是以" 明文"方式发送的,也就是说,没有经过加密,因此任何人 可以阅读它。许多电子邮件软件允许你加密发出去的信息和 附件,你可以检查一下你的电子邮件客户端是如何使用该功 能,并启用它。在Outlook 2003中,从工具菜单中选择选项, 点击安全标签,然后在加密电子邮件部分的"加密外出信息 的内容和附件"前的复选框中打上对勾,然后点击确认。图4 Outlook下加密电子邮件 五、利用加密的USB闪盘安装系统 USB闪盘现在已经非常便宜,而且将来会更便宜。购买一个 容量为2G的闪盘花不了多少钱,在其上安装一个Windows系 统以及常用的普通工具应该没有任何问题。那么我们可以通

过在一个加密的USB闪盘上安装上Windows、应用程序和存储 你的数据。在你的笔记本上不要存储个人隐私信息,当连接 到无线热点网络的时候,从USB闪盘驱动器引导。这样,即 使有人设法进入你的计算机,它们也将没有办法访问或修改 你的任何数据,因为数据被存放在加密了的移动硬盘上。 六 通过VPN来保护你自己大多数无线热点网络是不安全的, 而且不使用加密。这意味着任何人可以通过侦听软件来看到 你发送和接受的数据包。但是你不一定非要借助于无线热点 网络的加密功能。如果你肯花钱的话,可以使用一些公司提 供的收费VPN服务,你也可以通过一些连接管理器之类的软 件来自动加密密你的无线连接。不用单独安装专门的VPN软 件,你可以使用XP或Vista自带的VPN功能。当然这需要你具 有一个用户名、口令和VPN服务器地址。图5建立VPN网络连 接 七、禁用你的无线网卡 在有的情况下,当你处于一个无线 热点网络中的时候,实际上你并不想连接到互联网上。这种 情况下,你可以禁用你的无线网络连接,从而获得绝对的安 全。如果你的无线网卡是一个PC卡,当然你可以直接把它拔 下来。如果是内置的无线网卡,可以禁用它。在XP中,右键 点击无线连接图标,然后选择禁用即可。在Vista中操作方法 也类似。图6禁用无线网卡八、警惕假冒无线热点网络如果 你关注无线热点安全方面的新闻,一定听说过这样的事情, 有的人在咖啡馆等无线热点网络附近偷偷的架起一个无线网 络,专用于窃取别人的个人信息。因为你一旦错误的连接到 这个无线网络上,那么你每次输入密码、银行卡等个人敏感 信息的时候,这个不怀好意的人就可以截取这些信息。稳妥 的办法是问一下该热点无线网络的相关人员,正确的无线网

络的名称是什么,确保自己直连接正确的无线热点网络。九 、打开防火墙 Windows XP和Windows Vista都有内置的个人防 火墙,因此你可以打开它们,为入侵者竖起一道防护之墙。 在Windows XP中,选择控制面板 - >安全中心,然后点击防 火墙图标,从弹出的页面中把防火墙打开。默认情况下防火 墙是打开的。在Vista下,选择控制面板 - >安全 - >Windows 防火墙,剩下的操作和Windows XP中一样。图7Windows防火 墙设置 需要说明的是,Vista中自带的防火墙比XP中的防火墙 有了很大的改进,可以提供双向保护,即出站和进站的保护 ,而XP中的防火墙则是单向的,只对进入计算机的数据信息 进行防护,不过有总比没有强。100Test下载频道开通,各类 考试题目直接下载。详细请访问 www.100test.com